### Raiffeisenbank Rastede eG

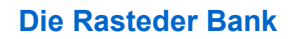

### **PIN/TAN-Verfahren** Erstanmeldung Sm@rtT-AN

Der Einstieg erfolgt über www.raiba-rastede.de

Klicken Sie rechts oben auf den Button "Login" und dann auf "OnlineBanking NEU":

In der Anmeldemaske geben Sie zuerst Ihren VR-Netkey und die PIN ein, die Sie von uns per Post erhalten haben. Bestätigen Sie Ihre Eingabe mit einem Klick auf

"Anmelden".

|                      | Q Suche       | 🔗 Kontakt | ⊕ Login  |
|----------------------|---------------|-----------|----------|
|                      |               |           |          |
| Raiffeisenba         | nk Rastede eG |           |          |
| Anmelde              | en            |           |          |
| VR-NetKey oder Alias |               |           |          |
| PIN                  |               |           |          |
| Abbrechen            | $\supset$     |           | Anmelden |

Nach der Erstanmeldung werden Sie aufgefordert Ihre Einstiegs-PIN zu ändern. Geben Sie die von uns erhaltene PIN ein. Anschließend vergeben Sie sich eine neue individuelle PIN und bestätigen Sie die im Feld "Wiederholung neue PIN". Klicken Sie danach auf "Eingabe prüfen":

### **PIN-Änderung**

A

PIN-Änderung + Überprüfen

Aus Sicherheitsgründen ist es erforderlich, Ihre aktuelle PIN zu ändern

|                       | 0/20 | Regeln für die neue PIN:                             |
|-----------------------|------|------------------------------------------------------|
| Aktuelle PIN          |      | Mind. 8, max. 20 Stellen.                            |
|                       |      | Die PIN muss entweder rein numerisch sein oder       |
|                       | 0/20 | mindestens einen Großbuchstaben und eine Ziffer      |
| Gewünschte neue PIN   |      | enthalten.                                           |
|                       |      | Verwenden Sie keine leicht zu erratende PIN, wie zun |
|                       | 0(20 | Beispiel Zahlenfolgen oder zu einfache Zahlen- und   |
|                       | 0/20 | Zeichenkombinationen.                                |
| Wiederholung neue PIN |      | Erlaubter Zeichensatz:                               |
|                       |      | Buchstaben (az und A-Z, incl. Umlaute und ß)         |
|                       |      | Ziffern (0-9)                                        |
|                       |      | Das Sonderzeichen @!%&/=?*+;                         |

Eingabe löschen

Die PIN-Änderung muss mit der Eingabe einer TAN bestätigt werden. Diese erzeugen Sie mit Ihrem SmartTAN-Lesegerät und Ihrer girocard

Geben Sie die erzeugte TAN ein und klicken Sie auf "PIN ändern":

| Sicherheitsabfrage                                                        |
|---------------------------------------------------------------------------|
| Bitte unbedingt Auftrags-Daten abgleichen 🕕                               |
| Sicherbeitsverfahren                                                      |
| Sm@rt-TAN photo V                                                         |
| - +<br>Bitte geben Sie die auf Ihrem TAN-Generator<br>angezeigte TAN ein. |
| Anleitung 🗄                                                               |
|                                                                           |

PIN ändern

 $\left( \boldsymbol{\leftarrow} \right)$ 

### **PIN/TAN-Verfahren** Erstanmeldung Sm@rtT-AN

Sie haben Ihren Zugang nun erfolgreich freigeschaltet. Sie können sich nun mit Ihren Daten neu anmelden.

# PIN-Änderung erfolgreich.

Sie haben Ihre PIN erfolgreich geändert. Aus Sicherheitsgründen ist nun eine erneute Anmeldung erforderlich.

Verwendete TAN: 847301

## Alias vergeben:

Da der VR-Netkey eine schwer zu merkende Zahlenkombination darstellt, können Sie sich einen individuellen Benutzernamen vergeben.

Unter Ihrem Namen finden Sie den Punkt Datenschutz & Sicherheit.

In dem Bereich Online-Zugang können Sie Ihren Alias anlegen.

#### Der Alias ist frei wählbar, jedoch an bestimmte Kriterien gebunden. Diese finden Sie bei der Anlage.

### Sicherheit Online-Zugang sperren Schützen Sie Ihren Online-Zugang vor unbefugten Zugri genutzten Online-Zugangswege. Online-Zugang Ihre Anmelde ten zum Online-Zugan Alias 0 PIN Sicherheitsverfahren r finden Sie alle Funktionen zur Verwaltung Ihrer Sicherh fügbare TAN-Verfahren $(\rightarrow)$

 $\left( \epsilon \right)$ 

Soforthilfe Privatkunden Firmenkunden Banking Wertpapiere Service Corona-Wirus & Verträge & Depots & Mehrwerte

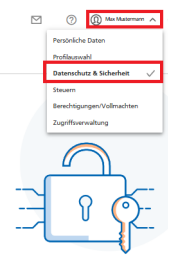

| Wenn Sie sich einen Alias (alternativer Benutz<br>mit Alias anmelden. | rername, z.B. "Hermann_1975") vergeben, können Sie sich zukünftig auch                                                                                       |
|-----------------------------------------------------------------------|----------------------------------------------------------------------------------------------------|
|                                                                       | Regeln für den Alias:                                                                                                    |
| Gewünschter neuer Alias                                               | Der Alias muss aus mindestens 7 Zeichen bestehen und<br>kann maximal 35 Zeichen lang sein. Zulässig sind alle<br>Buchstaben, Ziffern und die Sonderzeichen@. |
|                                                                       | Bitte beachten Sie, dass ein rein numerischer Alias nicht<br>möglich ist.                                                                                    |
|                                                                       | Zwischen Groß- und Kleinschreibung wird nicht<br>unterschieden.                                                                                              |

### Raiffeisenbank Rastede eG

Tel. 04402 / 9388 - 88 info@raiba-rastede.de E-Mail: Internet: www.raiba-rastede.de